### YABANCI DİL SEVİYE TESPİT SINAVI

Çevrimiçi sınava erişmek için izlenmesi gereken adımlar aşağıdaki gibidir:

- 1. cats.iku.edu.tr adresine gidiniz.
- 2. Kullanıcı adı (öğrenci numaranız) ve şifrenizle sisteme giriş yapınız.

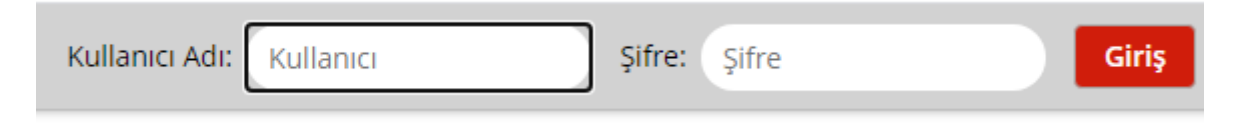

3. Sayfanın üst kısmında bulunan "Feb 10-11 Exams" sekmesine tıklayınız.

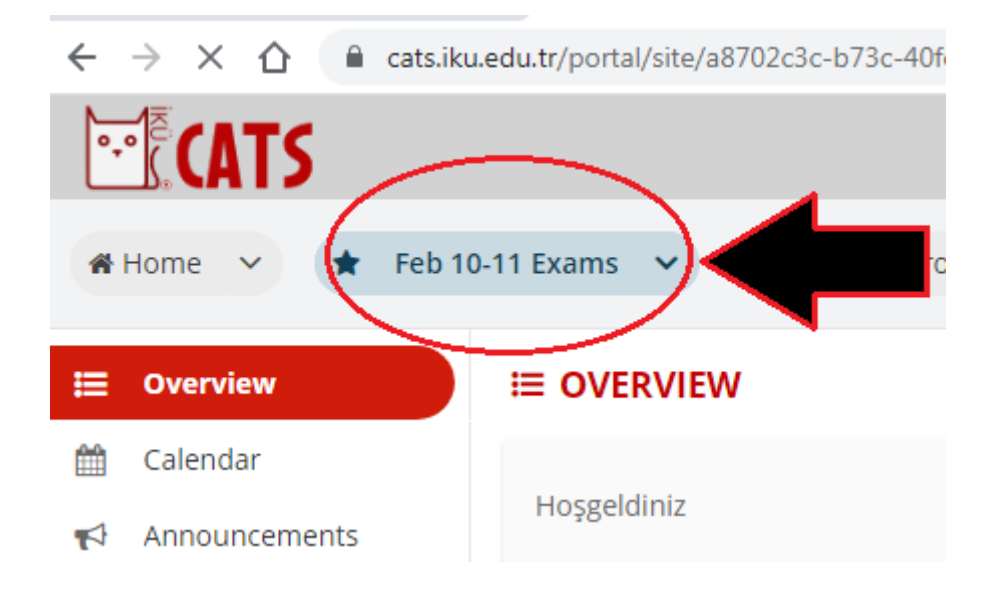

**4.** Sayfanın solunda bulunan "Tests&Quizzes" a gittiğinizde belirtilen sınav saatinde ilgili sınavı görüntüleyebileceksiniz.

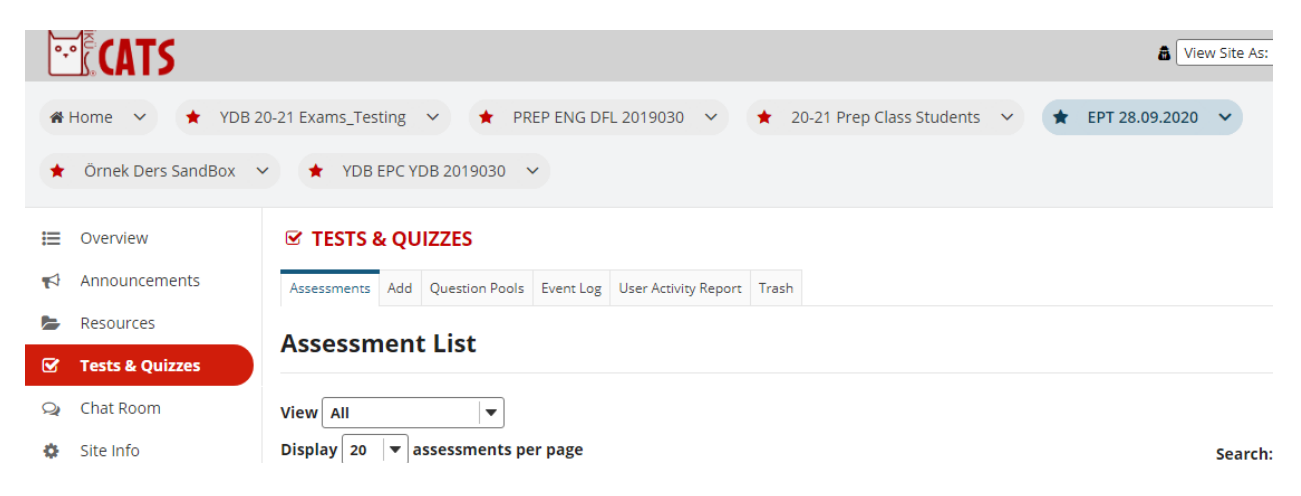

5. "Begin Assessment" a tıkladıktan sonra soruları cevaplamaya başlayabilirsiniz.

**6.** Her bölümün sonunda, cevaplarınızın kaydolması için "Save" butonuna tıklayınız. Ardından, bir sonraki bölüme geçiniz ve bunu her bölüm sonunda uygulayınız.

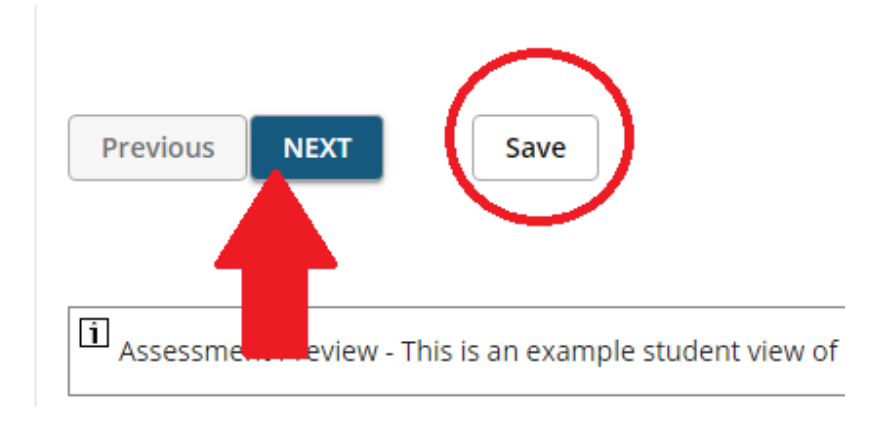

**7.** Çıkış yapmadan önce "Submit for Grading"e tıklamayı unutmayınız. Aksi takdirde cevaplarınız kaydedilmeyebilir.

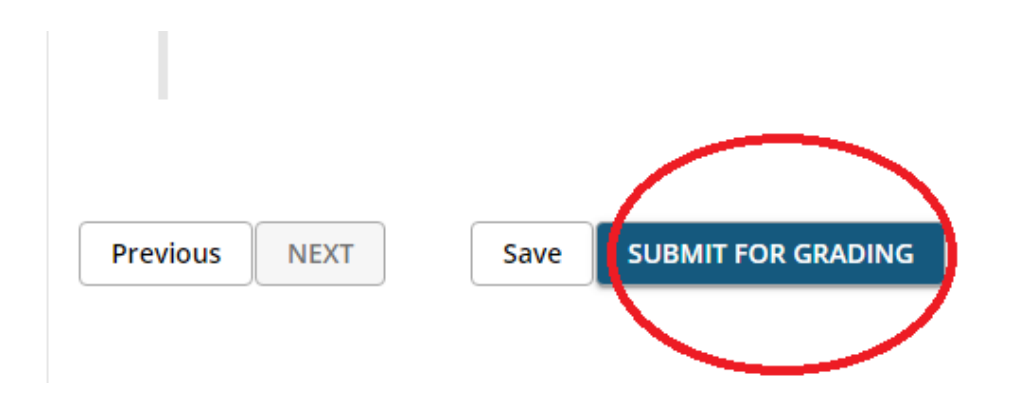

**8.** Teknik bir sorunla karşılaşmanız durumunda, sınav süresi içinde cevaplarınızı bir kez daha değerlendirmeye gönderebilirsiniz. Bu durumda, yüksek olan puanınız geçerli olacaktır.

### YABANCI DİL YETERLİK SINAVI YÖNERGESİ

#### **READING & LISTENING**

Çevrimiçi sınavın Okuma ve Dinleme bölümlerine erişmek için izlenmesi gereken adımlar aşağıdaki gibidir:

1. cats.iku.edu.tr adresine gidiniz.

2. Kullanıcı adı (öğrenci numaranız) ve şifrenizle sisteme giriş yapınız.

| Kullanıcı Adı: | Kullanıcı | Şifre: | Şifre | Giriş |
|----------------|-----------|--------|-------|-------|
| Kullahici Adi: | Kullanici | şiire: | Şifre | Giriş |

3. Sayfanın üst kısmında bulunan "Feb 10-11 Exams" sekmesine tıklayınız.

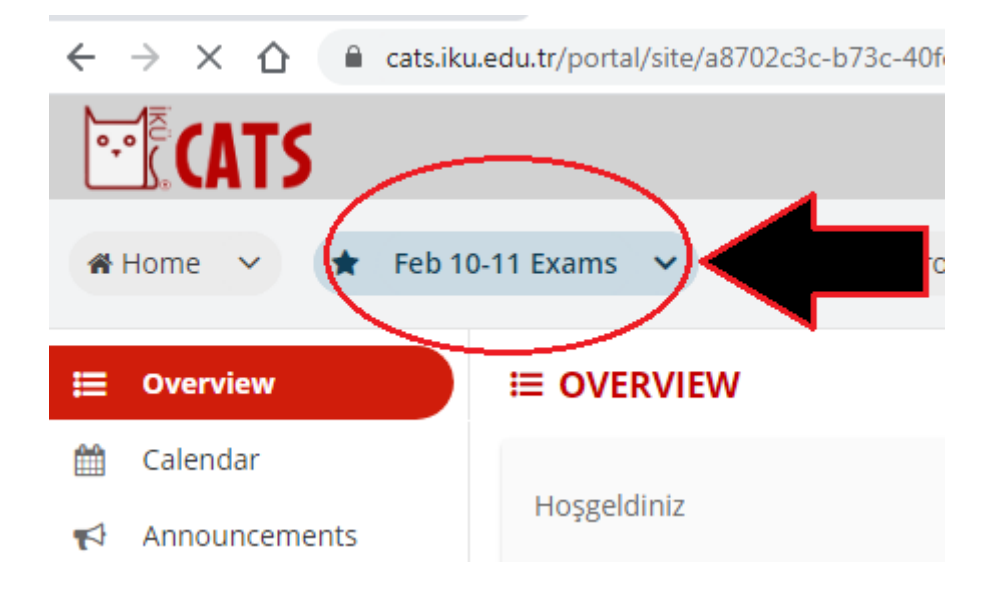

**4.** Sayfanın solunda bulunan "Tests&Quizzes"a gittiğinizde belirtilen sınav saatinde ilgili sınavı görüntüleyebileceksiniz.

| ٩,                                             | <b>E</b> CATS   | â <u>v</u>                                                                                   | ew Site As: |  |  |  |
|------------------------------------------------|-----------------|----------------------------------------------------------------------------------------------|-------------|--|--|--|
| *                                              | Home 🗸 🛧 YDB 20 | 0-21 Exams_Testing V 🖈 PREP ENG DFL 2019030 V 🛧 20-21 Prep Class Students V 🖈 EPT 28.09.2020 | ~           |  |  |  |
| ★ Örnek Ders SandBox ∨ ★ YDB EPC YDB 2019030 ∨ |                 |                                                                                              |             |  |  |  |
| ≔                                              | Overview        | ✓ TESTS & QUIZZES                                                                            |             |  |  |  |
| 1                                              | Announcements   | Assessments Add Question Pools Event Log User Activity Report Trash                          |             |  |  |  |
|                                                | Resources       | Assassment List                                                                              |             |  |  |  |
| S                                              | Tests & Quizzes |                                                                                              |             |  |  |  |
| Q                                              | Chat Room       | View All                                                                                     |             |  |  |  |
| ф                                              | Site Info       | Display 20 <b>v</b> assessments per page                                                     | Search:     |  |  |  |

5. "Begin Assessment" a tıkladıktan sonra soruları cevaplamaya başlayabilirsiniz.

**6.** Her bölümün sonunda, cevaplarınızın kaydolması için "Save" butonuna tıklayınız. Ardından, bir sonraki bölüme geçiniz ve bunu her bölüm sonunda uygulayınız.

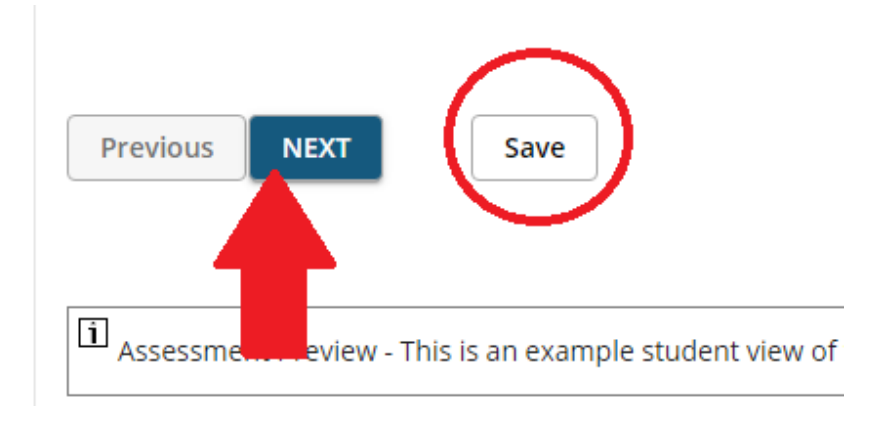

**7.** Çıkış yapmadan önce "Submit for Grading"e tıklamayı unutmayınız. Aksi takdirde cevaplarınız kaydedilmeyebilir.

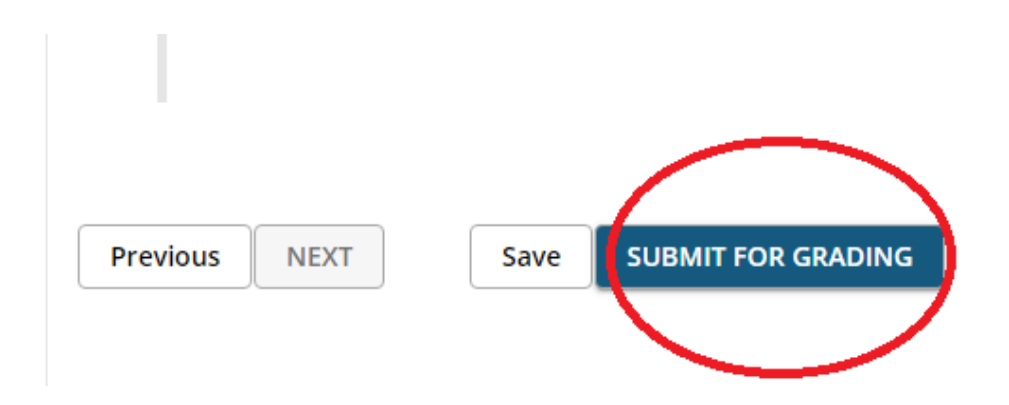

**8.** Teknik bir sorunla karşılaşmanız durumunda, sınav süresi içinde cevaplarınızı bir kez daha değerlendirmeye gönderebilirsiniz. Bu durumda, yüksek olan puanınız geçerli olacaktır.

Lütfen sınav esnasında bilgisayar veya tablet kullanınız. Ayrıca, dinleme parçalarını ve okuma metinlerini kontrol ediniz.

### WRITING

- 1. cats.iku.edu.tr adresine gidiniz.
- 2. Kullanıcı adı ve şifrenizle sisteme giriş yapınız.

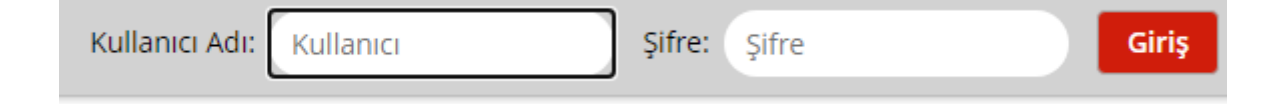

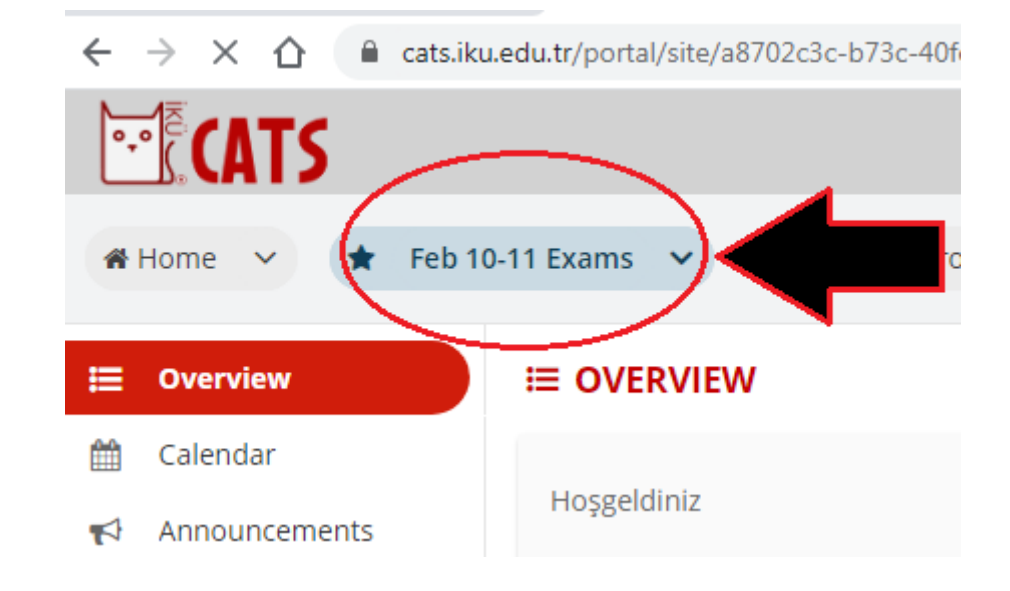

3. Sayfanın üst kısmında bulunan "Feb 10-11 Exams" sekmesine tıklayınız.

4. Sayfanın solunda bulunan "Tests&Quizzes" a tıklayınız.

| °,                                                                                 | <b>CATS</b>     | â                                                                                            | ew Site As: |  |  |
|------------------------------------------------------------------------------------|-----------------|----------------------------------------------------------------------------------------------|-------------|--|--|
| *                                                                                  | Home 🗸 🛧 YDB 20 | 0-21 Exams_Testing V 🖈 PREP ENG DFL 2019030 V 🖈 20-21 Prep Class Students V 🖈 EPT 28.09.2020 | ~           |  |  |
| <ul> <li>★ Örnek Ders SandBox</li> <li>✓ YDB EPC YDB 2019030</li> <li>✓</li> </ul> |                 |                                                                                              |             |  |  |
| ≔                                                                                  | Overview        | ✓ TESTS & QUIZZES                                                                            |             |  |  |
| 1                                                                                  | Announcements   | Assessments Add Question Pools Event Log User Activity Report Trash                          |             |  |  |
|                                                                                    | Resources       | Assessment List                                                                              |             |  |  |
| Ø                                                                                  | Tests & Quizzes |                                                                                              |             |  |  |
| Q                                                                                  | Chat Room       | View All                                                                                     |             |  |  |
| ¢                                                                                  | Site Info       | Display 20 = assessments per page                                                            | Search:     |  |  |

**5.** "Begin Assessment"a tıkladığınızda yazma bölümünün konularını göreceksiniz. Lütfen YALNIZ BİR konu seçiniz.

Write two paragraphs of about 200 words to ONE of the following questions.
 In paragraph 1, give two reasons. Support your ideas with explanations and examples.
 In paragraph 2, give two effects. Support your ideas with explanations and examples.
 TOPIC 1: Write two reasons why some people want to live in a different country. Write two effects of living abroad.

TOPIC 2: Write two reasons why some people want to use private transportation. Write two effects of driving rather than using public transportation.

**6.** Cevabınızı verilen boşluğa yazınız ve mutlaka "Submit for Grading" e tıklayınız. Aksi takdirde cevabınız sisteme kaydolmayacaktır.

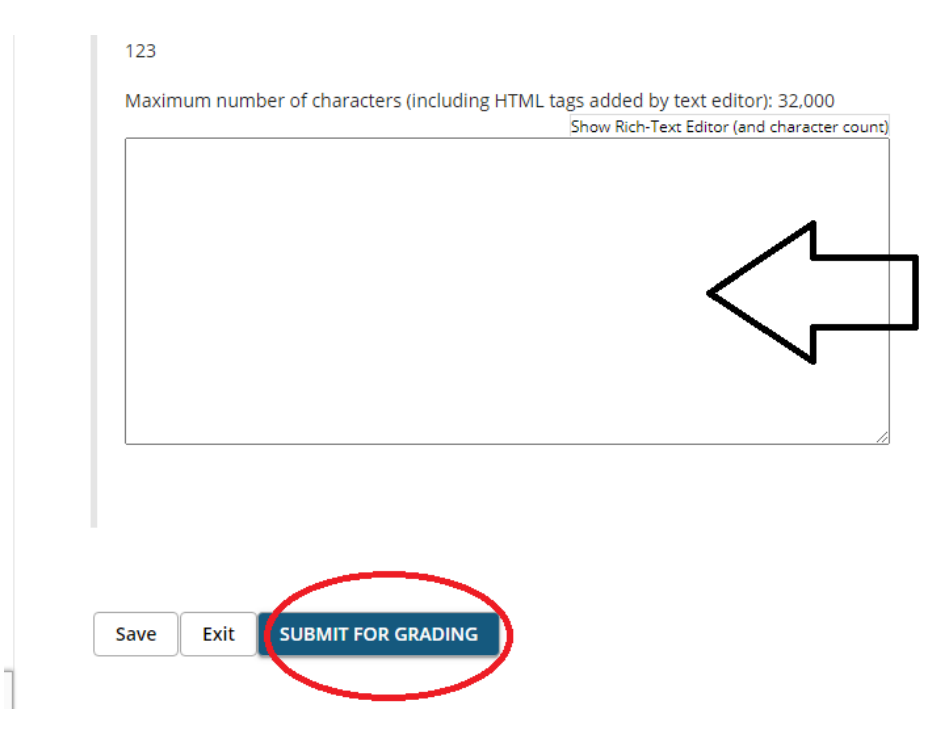

İntihal (İnternetten veya ders kitabından kopyalama, bilgi aşırma vb.) durumu cezaya tabiidir. Sınav esnasında ürününüzü kendi emeğinizle oluşturmanız önemlidir. İntihalin ciddi bir akademik suç olduğunu belirtmek isteriz. İntihalin tespiti halinde, sadece sıfır puan almakla kalmaz, aynı zamanda disiplin cezasıyla karşı karşı ya kalabilirsiniz.

Çevrimiçi sınavlar esnasında tekrarlayan teknik bir sorunla karşılaşmanız halinde <u>dflsupport@iku.edu.tr</u> adresine geçerli bir kanıtla (ekran görüntüsü vb.) birlikte <u>sınav günü</u> ivedi biçimde mail atmanızı rica ederiz.

ÖNEMLİ NOT: Sınavlara zamanında katılıp yukarıda belirtilen tüm adımlarla birlikte değerlendirme prosedürleriyle ilgili yapılan tüm açıklama ve duyuruları takip etmek öğrencilerimizin sorumluluğundadır.

Sağlıklı günler dileriz.

Yabancı Diller Bölümü